# Bruger v1.5

# 5

| 0                                                                                                    | uti-da: Segring                                                                                                    | To Vernicervers or Lone                                                                                                    |
|----------------------------------------------------------------------------------------------------|----------------------------------------------------------------------------------------------------|----------------------------------------------------------------------------------------------------|
| Chapterer<br>Of Kernerer (rd)<br>Packable (32)<br>Packable (32)<br>Packable (32)<br>Packable (32)<br>Kotchal (32)<br>Kotchal (32 | Witerman II Reid Ste<br>Hans Staar na ar-inn eine Arrung d<br>sar ar ann findige Kolfinger sar di Tege<br>Linett s | a basikensystem Gentestlinen odde<br>erri errenseskie syntaktare:<br>Ogrifor systemit red at banda kodu<br>Erri<br>Erre<br>Onite i Nickelsystemic<br>Oster in 3 packersy<br>3 broger orden |
| Konzenetike<br>Laboratoriet<br>Nejeri (Let)<br>Uhersie                                                                                                    |                                                                                                    | Varekurv                                                                                                    |
| Viti (11.)<br>Nye produkter                                                                                                    |                                                                                                    | 1,00- Amaretto/Mande                                                                                                    |
|                                                                                                    |                                                                                                    | 2,00- Angostura 100                                                                                                    |
|                                                                                                    |                                                                                                    | 3,00- Æble most, kol                                                                                                    |
|                                                                                                    |                                                                                                    | 2,50- Æblecider 75 c                                                                                                    |
|                                                                                                    |                                                                                                    | 252,87Kr                                                                                                    |
|                                                                                                    |                                                                                                    | Slet varekurven                                                                                                    |

Green Glass Software V/ Dan Feld-Jakobsen Lojovej 1 6200 Aabenraa 51 92 83 58 / dan@rekvi-skole.dk

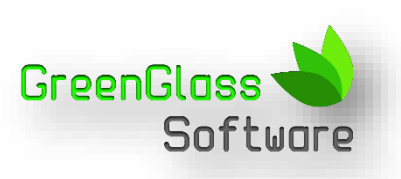

# **INTRODUKTION TIL REKVI-SKOLE**

Ideen med Rekvi-skole systemet udsprang fra et behov for at gøre varebestillinger og rekvireringer af materiale til undervisningen mere enkelt at gå til, både for brugere og for de indkøbere/administratorer der i sidste ende skal håndterer disse bestillinger.

Det første Rekvisystem så dagens lys i 2005 og siden da er der sket en hel del, takket være de ideer og forslag som de nuværende brugere og administratorer er kommet med.

Der er i dag 6 Erhvervsskoler i Danmark der benytter Rekvi-Skole til håndtering af deres bestillinger fra samlet set knap 120 undervisere.

## HVAD ER REKVI-SKOLE?

I Rekvi-Skole kan undervisere forudbestille de vare/materiale de skal benytte i undervisningen, hvor bestillingen tilknyttes et hold eller et projekt eller en gruppe af elever, således at der er et økonomisk overblik over hvad holdene har brugt af både materialer og økonomi.

Indkøberen i afdelingen kan samle disse enkelte bestillinger til en samlet vareliste for enten en dag eller for en samlet periode – og kan benytte oplysningerne til at få et overblik over hvad der skal bestilles og i hvor store mængder der skal bestilles varerne hos leverandøren – så disse kan udleveres til undervisningen.

# LÆR REKVI-SKOLE AT KENDE

Den bedste måde at lære Rekvi-Skole at kende, er ved at "Kaster sig ud" i det – Rekvi-Skole er nemt og enkelt at gå til og samtidig meget brugervenlig, da det i princippet er lavet som en Webshop, hvor der blot skal "fyldes" de ønskede produkter i varekurven og bestilles.

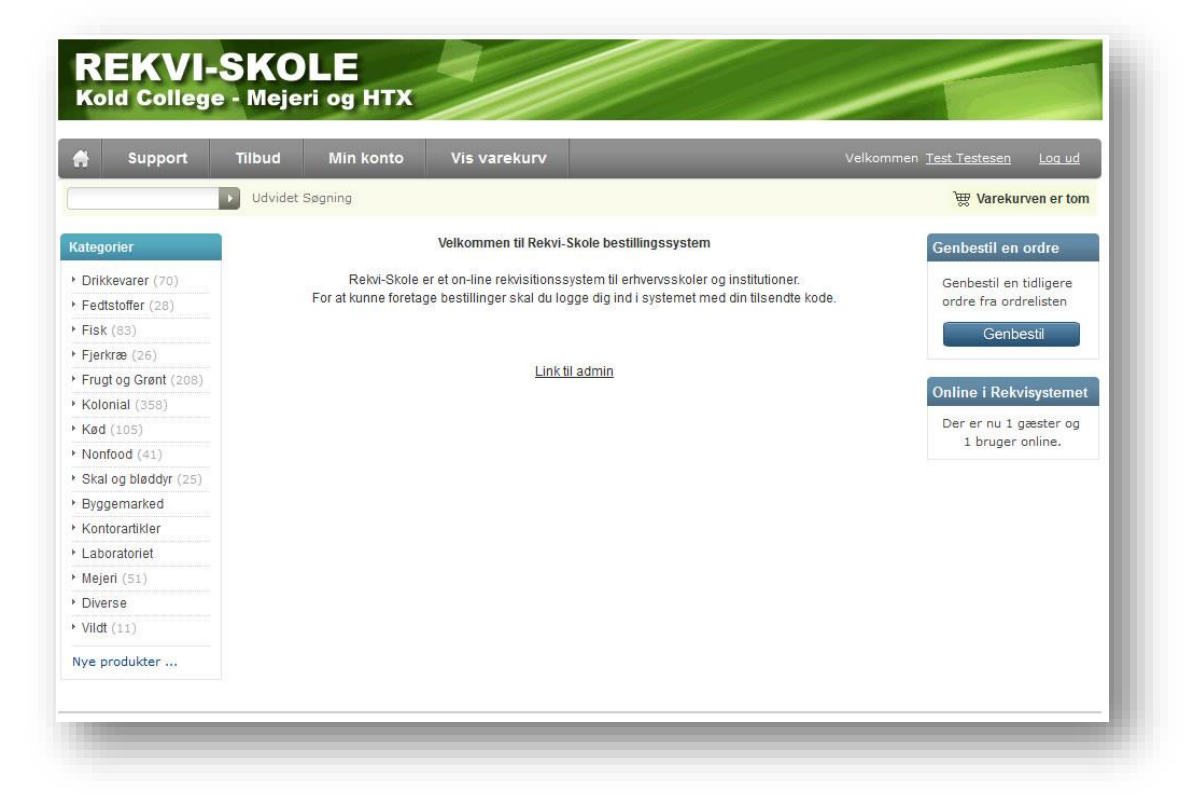

Rekvi-Skole er en webbaseret løsning, som du kan tilgå fra alle kendte browsere: Internet Explorer skal dog som minimum – være version 9 eller nyere. Gå til <u>www.rekvi-skole.dk</u> for at vælge den version af Rekvi-Skole, du er tilknyttet.

|                          | <ul> <li>Velkommen<br/>til Rekvi Skole Login</li> <li>Vælg skole du er tilknyttet</li> <li>EUC Syd</li> <li>Kold College</li> <li>Kold College Mejeri/Htx</li> <li>Erhvervsskolen NS.</li> <li>Selandia-CEU</li> <li>Svendborg Erhvervsskole</li> <li>Demo</li> </ul> | Afdeling |
|--------------------------|----------------------------------------------------------------------------------------------------|----------|
| 2014 GreenGlass Software | Support                                                                                                    | Vilkår   |

Her markeres den skole man er tilknyttet, samt hvilken afdeling med arbejder i Rekvi-Skole og herefter overføres du til det ønskede Rekvi-Skole system.

| 🔗 Support                                | Tilbud Min konto V <sup>e</sup> varekurv                                                                                                    | Velkommen <u>Test Testesen</u> <u>Log ud</u> |
|------------------------------------------|----------------------------------------------------------------------------------------------------|----------------------------------------------|
|                                          | Philipson and Philipson and Ph | )要 Varekurven er tor                         |
| Kategorier                               | Velkommen til Rekvi-Skole bestillingssystem                                                                                                    | Genbestil en ordre                           |
| Drikkevarer (70)                         | Rekvi-Skole er et on-line rekvisitionssystem til erhvervsskoler og institutioner                                                                                                    | Genbestil en tidligere                       |
| <ul> <li>Fedtstoffer (28)</li> </ul>     | For at kunne foretage bestillinger skal du logge dig ind i systemet med din tilsendte                                                                                                    | e kode. ordre fra ordrelisten                |
| <ul> <li>Fisk (83)</li> </ul>            |                                                                                                    | Genbesti                                     |
| Fjerkræ (26)                             |                                                                                                    |                                              |
| Frugt og Grønt (208)                     | <u>Link ți admin</u>                                                                                                    | Online i Rekvisysteme                        |
| <ul> <li>Kolonial (358)</li> </ul>       |                                                                                                    | Onnie Prekvisystenie                         |
| • Kød (105)                              |                                                                                                    | Der er nu 1 gæster og<br>1 bruger opline     |
| <ul> <li>Nonfood (41)</li> </ul>         |                                                                                                    | a broger officier                            |
| <ul> <li>Skal og bløddyr (25)</li> </ul> |                                                                                                    |                                              |
| <ul> <li>Byggemarked</li> </ul>          |                                                                                                    |                                              |
| Kontorartikler                           |                                                                                                    |                                              |
| Laboratoriet                             |                                                                                                    |                                              |
| Mejeri (51)                              |                                                                                                    |                                              |
| <ul> <li>Diverse</li> </ul>              |                                                                                                    |                                              |
| <ul> <li>Vildt (11)</li> </ul>           |                                                                                                    |                                              |
| Nye produkter                            |                                                                                                    |                                              |

Som bruger i Rekvi-Skole, vil du komme til dette skærmbillede

Navnet på den skole du er tilknyttet bør stå i den øverste del af skærmen, blot så du kan sikre dig, at det er det rigtige Rekvi-Skole system du logger på

For at kunne benytte Rekvi-Skole, så skal du logge dig på.

Dette gøres ved at klikke på "Log ind" og indtaste den e-mail adresse du er blevet oprettet med, samt dit kodeord du har fået tilsendt i den velkomst mail du har modtaget.

| A Support                                                                                                | Tilbud         | Min konto                             | Vis varekurv                                                                        |                                                                   | Log ind                                         |
|----------------------------------------------------------------------------------------------------|----------------|---------------------------------------|-------------------------------------------------------------------------------------|-------------------------------------------------------------------|-------------------------------------------------|
|                                                                                                    | Udvidet :      | Søgning                               |                                                                                     |                                                                   | Warekurven er tom                               |
| Kategorier                                                                                               |                |                                       | Velkommen til Rekvi-Skole bestill                                                   | ingssystem                                                        | Genbestil en ordre                              |
| Drikkevarer (70)     Fedtstoffer (28)     Fick (83)                                                      |                | Rekvi-Skole e<br>For at kunne foretag | er et on-line rekvisitionssystem til erh<br>je bestillinger skal du logge dig ind i | vervsskoler og institutioner.<br>systemet med din tilsendte kode. | Genbestil en tidligere<br>ordre fra ordrelisten |
| <ul> <li>Fisk (33)</li> <li>Fjerkræ (26)</li> <li>Frugt og Grønt (208)</li> <li>Kolonid (208)</li> </ul> | Link til admin |                                       |                                                                                     | Genbestil<br>Online i Rekvisystemet                               |                                                 |
| <ul> <li>Kotoniai (358)</li> <li>Kød (105)</li> <li>Nonfood (41)</li> </ul>                              |                |                                       |                                                                                     | Der er<br>nu 1 gæster online.                                     |                                                 |
| <ul> <li>Skal og bløddyr (25)</li> <li>Byggemarked</li> <li>Kontorartikler</li> </ul>                    |                |                                       |                                                                                     |                                                                   |                                                 |
| <ul> <li>Laboratoriet</li> <li>Mejeri (51)</li> </ul>                                                    |                |                                       |                                                                                     |                                                                   |                                                 |
| <ul> <li>Diverse</li> <li>Vildt (11)</li> </ul>                                                          |                |                                       |                                                                                     |                                                                   |                                                 |
| Nve produkter                                                                                            |                |                                       |                                                                                     |                                                                   |                                                 |

## **GLEMT DIT KODEORD?**

|  | Log ind | 1         |
|--|---------|-----------|
|  |         | C Log inc |

Skulle du have glemt dit kodeord, så kan du få tilsendt et nyt til din mailadresse, ved at klikke på <u>Glemt dit kodeord?</u> Og indtaste din e-mail adresse og klikke på "Send"

| an skifte dit kodeord under - Min konto | - i menuen, efter du er logget in i Rekvisystemet. |
|-----------------------------------------|----------------------------------------------------|
|                                         | * Nødvendige oplysninger                           |
| Email addresse:                         | *                                                  |
|                                         |                                                    |
| S Tilbage                               | Send                                               |

Du vil så modtaget et nyt kodeord, du så kan benytte for at logge på Rekvi-Skole. Du kan senere ændre dette nye kodeord til et der er nemmere at huske. For at sikre at du er logget korrekt på Rekvi-Skole, så burde du kunne se dit navn eller brugernavn her

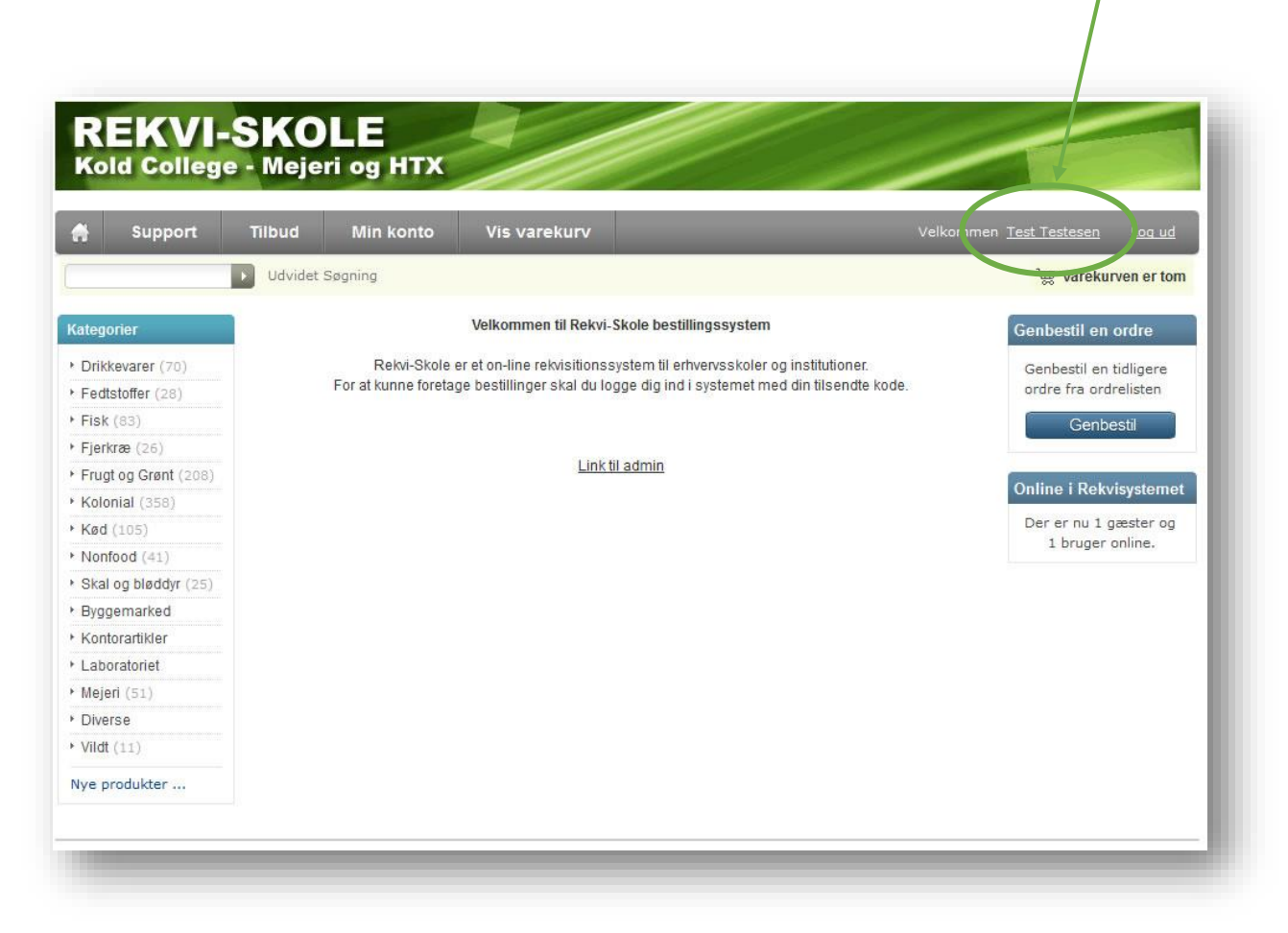

De enkelte menupunkter i menubjælken indeholder følgende muligheder:

SUPPORT – her findes et link til Rekvi-Skole's support side, med kontaktoplysninger og oftest stillede spørgsmål.

TILBUD – Her vises en oversigt over de aktuelle tilbud der er oprettet og er gældende i Rekvi- Skole

MIN KONTO – her kan du som bruger ændre konto oplysninger, så som redigerer navn, email adresse og kode ord.

VIS VAREKURV – her vises indholdet af din varekurv.

# SÅLEDES LAVER DU EN BESTILLING I REKVI-SKOLE

Skal du foretage en bestilling i Rekvi-Skole så skal du være logget på som bruger i Rekvi-Skole.

Selve princippet bag en varebestilling er, at du blot fylder du varer i varekurven som du ønsker at bestille, vælger hvilket hold i oversigten bestillingen skal registreres til, vælger en leveringsdato og tilknytter eventuelt en bemærkning – klik på send bestilling - så enkelt er det!.

Således finder du de varer du gerne vil bestille.

På bestillingssiden er der forskellige "søge" redskaber vi kan benyttes os af til at finde frem til de varer vi ønsker at bestille – nemlig søgefeltet og kategori boxen

| Søgefeltet                                                                              | REKVI-SKOLE<br>Kold College - Mejeri og HTX                                                                                                    |                         |
|-----------------------------------------------------------------------------------------|----------------------------------------------------------------------------------------------------|-------------------------|
| Kategori listen (boxen)                                                                 | Support     Tilbud     Min konto     Vis       Sørefter     Udvidet Segning       Kategorier     Velkor       > Drikkevarer (70)     Rekvi-Skole er et on-lit       > Fedtstoffer (28)     Fisk (83)       > Fisk (83)     Fijerkræ (26)       > Frugt og Grent (208)     Kad (105)       > Kad (105)     Skal og bleddyr (25)       > Byggemarked |                         |
|                                                                                         | Kontorartikler     Laboratoriet     Mejeri (51)     Diverse     Vildt (11) Nye produkter  Start :: Udvidet sagaring :: Søge resultater Udvidet Søgning Produkter der starter med ▼                                                                                                    |                         |
| Ved søgning i søgefeltet indtastes emnet<br>eller blot en del af empets ordlyd i feltet | Viser 1 til 6 (af 6 produkter)                                                                                                    | Tilføj til varekurven   |
| cher blot en der di enniets braiya rieltet.                                             | Navn                                                                                                    | Pris                    |
| Eksempelvis hvis vi skal finde emnet "Rejer",<br>så indtaster vi "reje" i søgefeltet.   | Fjordrejer, pillet KUN sæson pr. kg                                                                                                    | Tilføj: 600,00Kr        |
| ,                                                                                       | Fjordrejer/friske-kun sæson kg-pris                                                                                                    | Tilføj: 115,00Kr        |
| Her er resultatet af en søgning på "Reje"                                               | Kinarejer (40 - 50 gr) pr. kg                                                                                                    | Tilføj: 73,47Kr         |
| Der søges på ordet i alle sammenhæng, så<br>havde der i databasen været en "rejeost"    | Rejer (løsfrosne) pr. kg                                                                                                    | Tilføj: 68,79Kr         |
| så ville den også have været på denne liste                                             | Rejer i lage (pr. spand)                                                                                                    | Tilføj: 94,00Kr         |
|                                                                                         | rejer med skal (kogt/frosset) pr. kg                                                                                                    | Tilføj: 35,00Kr         |
|                                                                                         | Viser 1 til 6 (af 6 produkter)                                                                                                    |                         |
|                                                                                         |                                                                                                    | C Tilføj til varekurven |
|                                                                                         |                                                                                                    |                         |

Der kan ligeledes søges ved hjælp af kategori listen

Her har vi klikket på overskriften "Skal og bløddyr" i kategori listen og efterfølgende valgt at udvælge produter der starter med bogstavet "R".

#### Med dette resultat

| Drikkevarer (70)     | Skal og biøddyl                      |                         |
|----------------------|--------------------------------------|-------------------------|
| Fedtstoffer (28)     | Outrouvert R -                       |                         |
| Fisk (83)            | Sorter resultat.                     |                         |
| Fjerkræ (26)         |                                      |                         |
| Frugt og Grønt (208) |                                      | Tilføj til varekurven   |
| Kolonial (358)       | Viser 1 til 3 (of 3 produkter)       |                         |
| Kød (105)            |                                      |                         |
| Nonfood (41)         | Navn                                 | Pris                    |
| Skal og bløddyr (25) | Rejer (løsfrosne) pr. kg             | Tilføj: 68.79Kr         |
| Byggemarked          |                                      | Transfel                |
| Kontorartikler       | Rejer i lage (pr. spand)             | Tilføi: 94.00Kr         |
| Laboratoriet         |                                      |                         |
| Mejeri (51)          | raiar mad skal (kont/frossat) pr. ka | Tilfai: 35 00Kr         |
| Diverse              | rejer neu skur (kögerrösser) pr. kg  |                         |
| Vildt (11)           | Viser 1 til 3 (af 3 produkter)       |                         |
| Nye produkter        |                                      | 💽 Tilføj til varekurven |

Når man har fundet frem til de varer man ønsker at bestille, så udfyldes feltet "tilføj" med den mængde man ønsker at bestille.

Bemærk at der godt kan være restriktioner på de enkelte varer – eksempelvis er det muligt at man kun kan købe hele "Blomkål" eller hele pakker smør – alt efter hvordan varen er sat op af administratoren.

I nedenstående eksempel har vi søgt på nogle drikkevarer vi skal bruge til en lektion hvor der skal fremstilles drinks.

|                                    | Illføj til varekurven        |
|------------------------------------|------------------------------|
| iser 1 til 25 (af 70 produkter)    | 1 <u>2</u> <u>3</u> [Next>>] |
| Navn                               | Pris                         |
| Amaretto/Mandellikør 35 cl cl-pris | Tilføj: 1 2,37Kr             |
| Angostura 100 ml. i flaske         | Tilføj: 2 67,50Kr            |
| Æble most, koldpresset 75cl        | Tilføj: 3 18,50Kr            |
| Æblecider 75 cl                    | Tilføi: 2,5 24,00Kr          |

Mængden indtastes i feltet og der klikkes på knappen "Tilføj til varekurv"

Man kan godt udfylde flere felter ad gangen inden der klikkes på knappen.

# SÅLEDES LAVER DU EN BESTILLING I REKVI-SKOLE

Efter at man har klikket på knappen – så lægges varerne i varekurven, hvilket man kan se i "Boxen" varekurv.

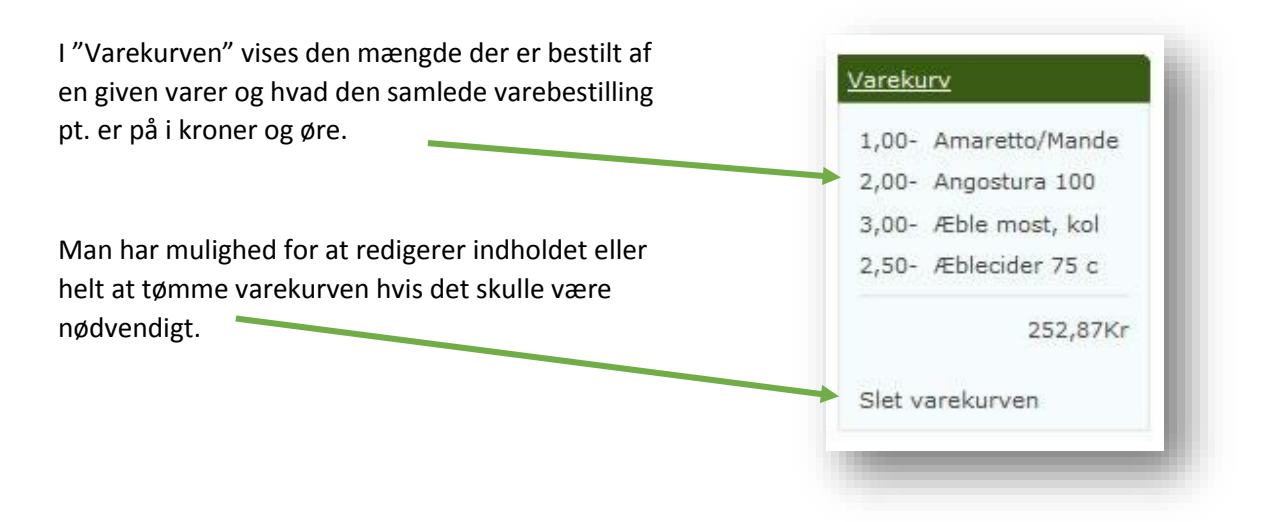

Ønsker man at redigerer indholdet i varekurven, så klikker man på ordet "<u>Varekurven</u>" øverst i boxen. Så har man mulighed for at justerer indholdet og mængderne på de enkelte varer i varekurven.

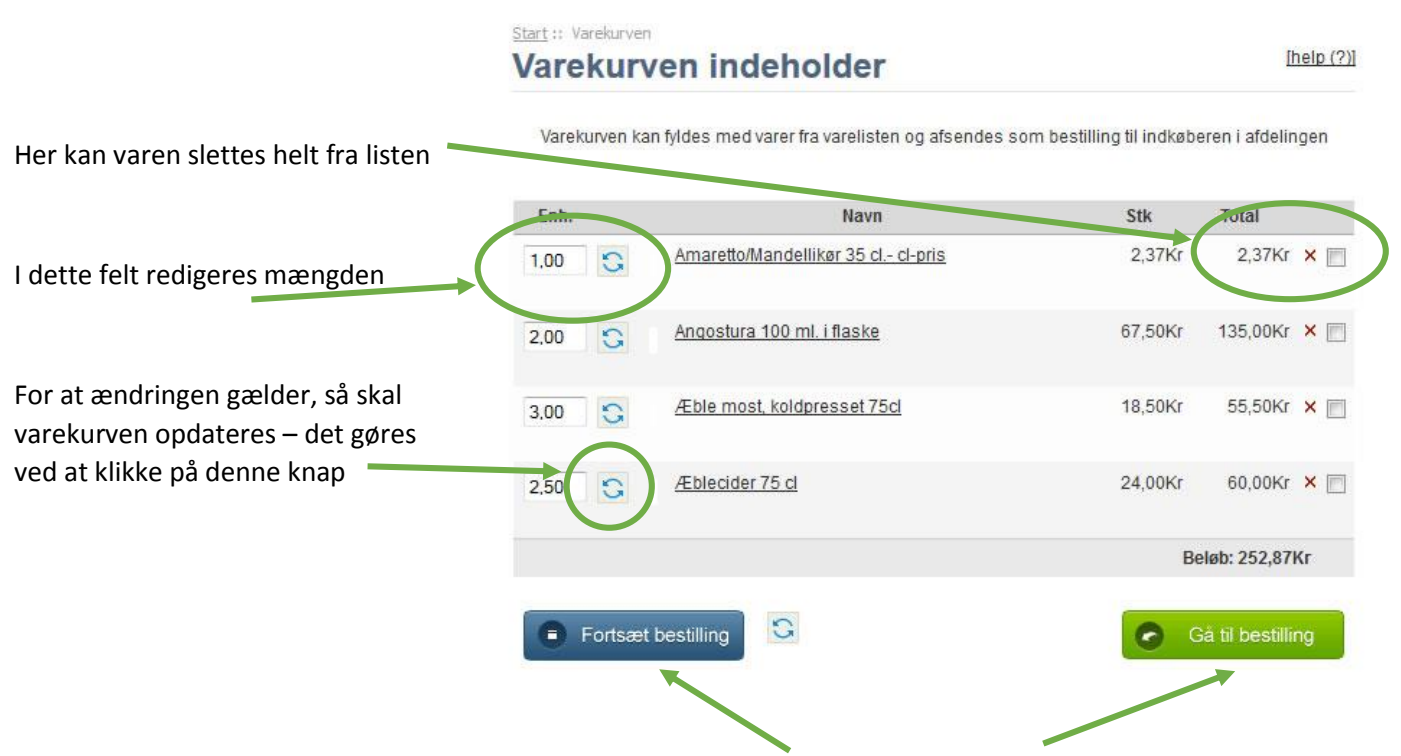

Når alle redigeringer er foretaget, så klikkes enten på "Fortsæt bestilling" – hvis man ønsker at lægge flere varer i kurven – eller "Gå til bestilling" hvis alle de ønskede varer er i varekurven.

Vi går nu ud fra at alle de ønskede vare er i varekurven og at man gerne vil foretage selve bestillingen af varerne.

Dette gøres enten ved at klikke på "Gå til bestilling" når indholdet af varekurven er vist, eller klik på "Send bestilling" når man befinder sig på startsiden igen

|                  | Velkommen Da <u>n Feld-Jakobsen</u> Log ud     |
|------------------|------------------------------------------------|
|                  | 🛬 Stk: 8,50, Beløb: 252,87Kr   Send bestilling |
| ł                | Varekurv                                       |
|                  | 1,00- Amaretto/Mande                           |
| Confirmed and an | 2,00- Angostura 100                            |
| Goakena ordren   | 3,00- Æble most, kol                           |
|                  | 2,50- Æblecider 75 c                           |
|                  | 252,87Kr                                       |
|                  | Claturareleuron                                |

Efter at man har klikket på en af ovenstående knapper, så skal man tage stilling til hvem bestillingen er til (hold), hvornår bestillingen skal leveres, (dato/tid) og endelig hvilket formål bestillingen er til.

| Her vælges det hold der skal<br>have/betale for bestillingen                                                    | Start :: Bestilling<br>Bestilling af ordren:<br>Vælg hold ordren skal leveres til og betales af: |
|----------------------------------------------------------------------------------------------------|--------------------------------------------------------------------------------------------------|
|                                                                                                    | Bestilles til                                                                                    |
| Her angives bestillingens<br>leveringsdato                                                                      | Dato for ønsket levering af ordren                                                               |
| Her kan der tilføjes tekst til<br>ordren – så den senere kan<br>identificeres, ved en eventuel<br>genbestilling | Order Info Ordre navn/Titel: Leveringstidspunkt: Leveringslokale/sted:                           |
| Her kan der tilføjes en<br>kommentar til ordren, som<br>administratoren kan se og<br>reagerer på                | Kommentarer til ordren                                                                           |
| Her vises bestillingens samlede<br>beløb                                                                        | Order total: 252,87Kr  Rediger ordren  Godkend ordren                                            |

Her ses en "udfyldt" bestilling, der er klar til at afsende.

| vælg nola oraren s    | skal leveres til og betales at:  |
|-----------------------|----------------------------------|
| IV-kursus Kredit: 17. | 185,66 *                         |
| Hold info             |                                  |
| EASY kode IV-kurs     | sus                              |
| Antal elever 1        |                                  |
| Information           |                                  |
|                       |                                  |
| Dato for ønsket le    | vering af ordren                 |
| everingsdato: 08-04-  | -2014                            |
| Order Info            |                                  |
| Ordre navn/Titel:     | Lection 33 (Drinks on cocktails) |
| Leveringstidspunkt:   | 08 15                            |
| Leveringslokale/sted: | Restaurant H2                    |
| Kommentarer til o     | ordren                           |
|                       |                                  |
| Vi ville også g       | gerne have 10 paraplyer til pynt |
|                       |                                  |
|                       |                                  |

Er alt som det skal være?, så klikkes der på "Godkend ordren" knappen og bestillingen afsendes, via email til afdelingens indkøber og der sendes en kopi til din egen mailbox.

Efter bestillingen vises dette skærmbillede – hvor der er mulighed for at holde sig opdateret i forhold til de varer man har bestilt – hvis man hgerne vil have besked hvis pris, mængde eller indholdet ændre sig.

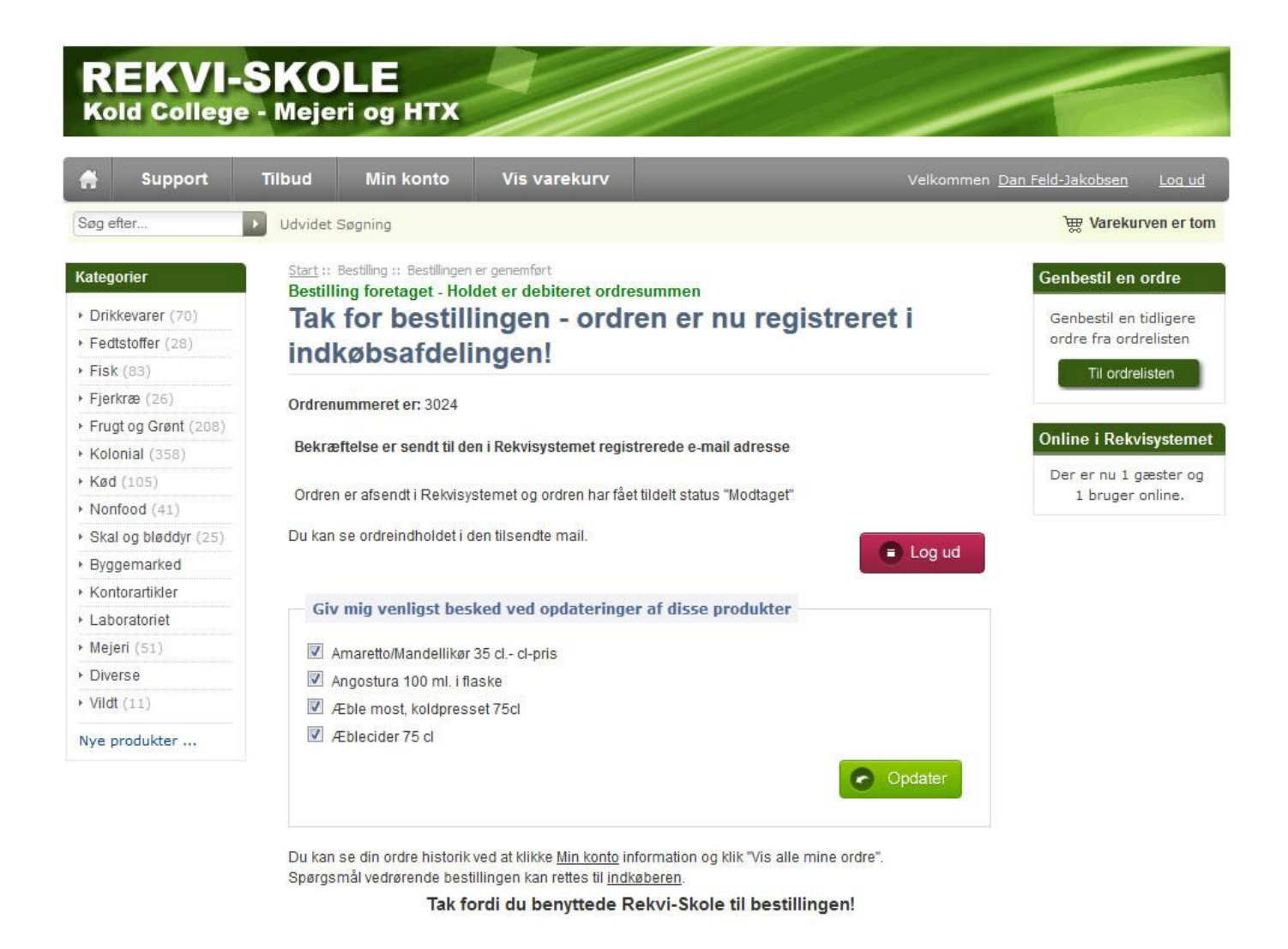

Bestillingen er nu sendt til indkøberen i afdelingen, der så efterfølgende har det samlede overblik over de varer der skal indkøbes hos leverandørerne og efterfølgende skal pakkes og gøres klar til undervsiningen.

Du kan efterfølgende følge ordrens vej i Rekvi-Skole og endeligt også få en oversigt over hvor meget de enkelte hold har bestilt for.

Mere om det lidt sener i denne manual.

Du vil modtage en email der indeholder en bekræftelse på bestillingen, hvor de vises hvem der har bestilt, til hvilket formål og endeligt vises og indhold og bemærkninger der er tilknyttet bestillingen.

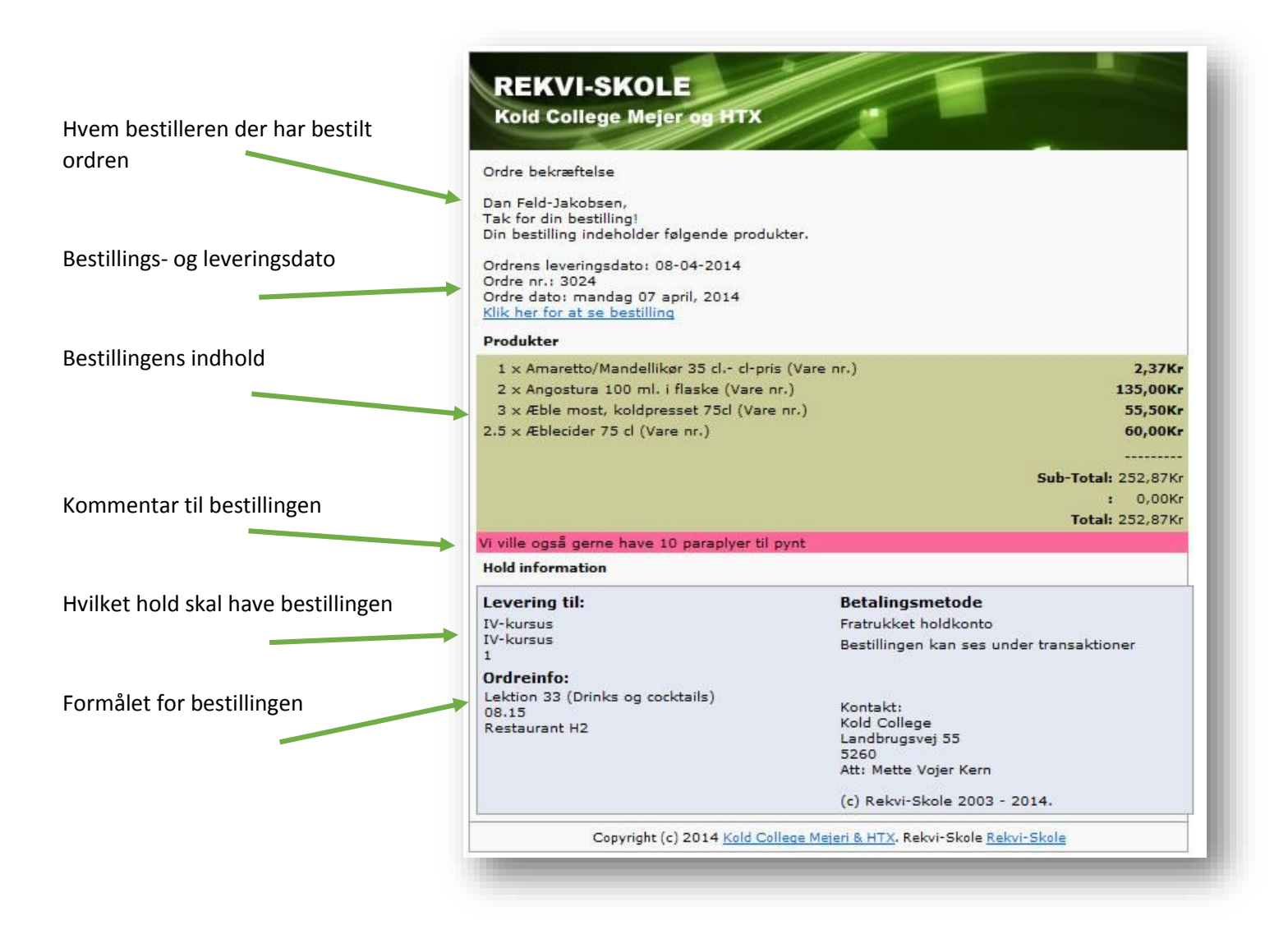

Vi har nu foretaget den første bestilling .....

Rekvi-Skole giver dig mulighed for at genbestille en tidligere bestilling der er registreret i Rekvi-Skole systemet. Bemærk: Det er kun egne bestillinger der kan genbestilles.

Ønsker du at genbestille en bestilling fra tidligere, så klikker du på "Min konto" efter at du er logget på systemet. Så får du denne oversigt vist

|            |        |                                          | (vis     | samtlige bestilte | ordre |
|------------|--------|------------------------------------------|----------|-------------------|-------|
|            |        | Senest bestilte ord                      | lre      |                   |       |
| Dato       | Nr.    | Ordre navn                               | Status   | Total             | Vis   |
| 04/07/2014 | # 3024 | Lektion 33 (Drinks og cocktails)         | Modtaget | 252,87Kr          | Vis   |
| 01/12/2014 | # 3023 | Bestilling til produktion i laboratoriet | Modtaget | 16,65Kr           | Vis   |
| 12/20/2013 | # 3022 | 7                                        | Modtaget | 1,43Kr            | Vis   |
| 12/20/2013 | # 3021 | 6                                        | Modtaget | 1,43Kr            | Vis   |
| 12/20/2013 | # 3020 | 5                                        | Modtaget | 1,43Kr            | Vis   |
| 12/20/2013 | # 3019 | 3                                        | Modtaget | 1,43Kr            | Vis   |
| 12/20/2013 | # 3018 | test 4                                   | Modtaget | 1,43Kr            | Vis   |
| 12/20/2013 | # 3017 | test 3                                   | Modtaget | 1,43Kr            | Vis   |
| 12/20/2013 | # 3016 | testordre 3                              | Modtaget | 1,43Kr            | Vis   |
| 12/20/2013 | # 3015 | Testordre 3                              | Modtaget | 1,43Kr            | Vis   |
| 12/16/2013 | # 3014 | test ordre                               | Modtaget | 43.76Kr           | Vis   |

Her vises de tidligere bestilte bestillinger, bestillingens nummer og navn samt bestillingens status.

Bestillingens status betyder i hvilken fase bestillingen er – indkøberen har mulighed for at give de enkelte ordre en anden status – den nærmere betydning af de forskellige status, afklares i fællesskab mellem indkøber og undervisere.

Hvis man klikker på den yderste kolonne "Vis" – ud for den valgte bestillingen – så vises indholdet af bestillingen

| 04/07/2014 | # 3024 | Lektion 33 (Drinks og cocktails) | Modtaget | 252,87Kr | Vis |
|------------|--------|----------------------------------|----------|----------|-----|
|            |        |                                  |          |          | 10  |

Efter at du har klikket på "Vis", så vises indholdet af den tidligere bestilling.

Ønsker du at genbestille ordren, så kan du tilføje alle varerne til din varekurv ved at klikke på "tilføj til varekurv", Så overføres varerne til varekurven.

|                  | Produkte                  | ri -                            | l alt                     | Genbestilling |
|------------------|---------------------------|---------------------------------|---------------------------|---------------|
| 1                | Amaretto/Mandellikør      | 35 <mark>cl cl-pris</mark>      | 2,37Kr                    | 1             |
| 2                | Angostura 100 m           | I. i flaske 13                  | 35,00Kr                   | 2             |
| 3                | Æble most, koldpr         | esset 75cl 5                    | 5,50Kr                    | 3             |
| 2.5              | Æblecider 7               | 5 cl 6                          | 0,00Kr                    | 2.5           |
|                  |                           |                                 | Sub-Total:                | 252,87Kr      |
|                  |                           |                                 | Total:                    | 252,87Kr      |
|                  | Status his                | orik & bemærkn                  | in <mark>g</mark> er      |               |
| Dato             | Order Status              | Bemær                           | kninger                   |               |
| Dato<br>04/07/21 | Order Status O14 Modtaget | Bemær<br>Vi ville også gerne ha | kninger<br>ve 10 paraplye | er til pynt   |

Efter at varerne er tilføjet kan mængderne tilpasses og der kan tilføjes eller fjernes varer så det passer med den bestilling der skal foretages – man kan endog samle flere tidligere varebestillinger i varekurven, hvis dette ønskes.

Selve bestillingen foregår blot som vist tidligere i denne manual

Under menupunktet "Min konto" kan man:

- Se alle sine tidligere bestillinger
- Redigerer sin profil
- Ændre sit kodeord
- Få vist alle holds bestillinger (transaktioner)
- Hente en prisliste på alle produkter (i Excel format)
- Til- eller afmelde sig det interne nyhedsbrev.

Start :: Min konto

# Mine konto oplysninger

(vis samtlige bestilte ordre)

| Dato       | Nr.    | Ordre navn                               | Status   | Total    | Vis |
|------------|--------|------------------------------------------|----------|----------|-----|
| 04/07/2014 | # 3024 | Lektion 33 (Drinks og cocktails)         | Modtaget | 252,87Kr | Vis |
| 01/12/2014 | # 3023 | Bestilling til produktion i laboratoriet | Modtaget | 16,65Kr  | Vis |
| 12/20/2013 | # 3022 | 7                                        | Modtaget | 1,43Kr   | Vis |
| 12/20/2013 | # 3021 | 6                                        | Modtaget | 1,43Kr   | Vis |
| 12/20/2013 | # 3020 | 5                                        | Modtaget | 1,43Kr   | Vis |
| 12/20/2013 | # 3019 | 3                                        | Modtaget | 1,43Kr   | Vis |
| 12/20/2013 | # 3018 | test 4                                   | Modtaget | 1,43Kr   | Vis |
| 12/20/2013 | # 3017 | test 3                                   | Modtaget | 1,43Kr   | Vis |
| 12/20/2013 | # 3016 | testordre 3                              | Modtaget | 1,43Kr   | Vis |
| 12/20/2013 | # 3015 | Testordre 3                              | Modtaget | 1,43Kr   | Vis |
| 12/16/2013 | # 3014 | test ordre                               | Modtaget | 43,76Kr  | Vis |

# Senest bestilte ordre

# Min konto

- Vis eller rediger mine konto oplysninger
- Vis hold transaktioner
- Rediger mit log ind kodeord
- Prisliste
- Eksporterer produkter til Excel

# Email besked

- <u>Til- eller frameld nyhedsbrev</u>
- Vis eller rediger min produktliste

Du kan ændre dine kontooplysninger ved at klikke på "Vis eller rediger mine konto oplysninger"

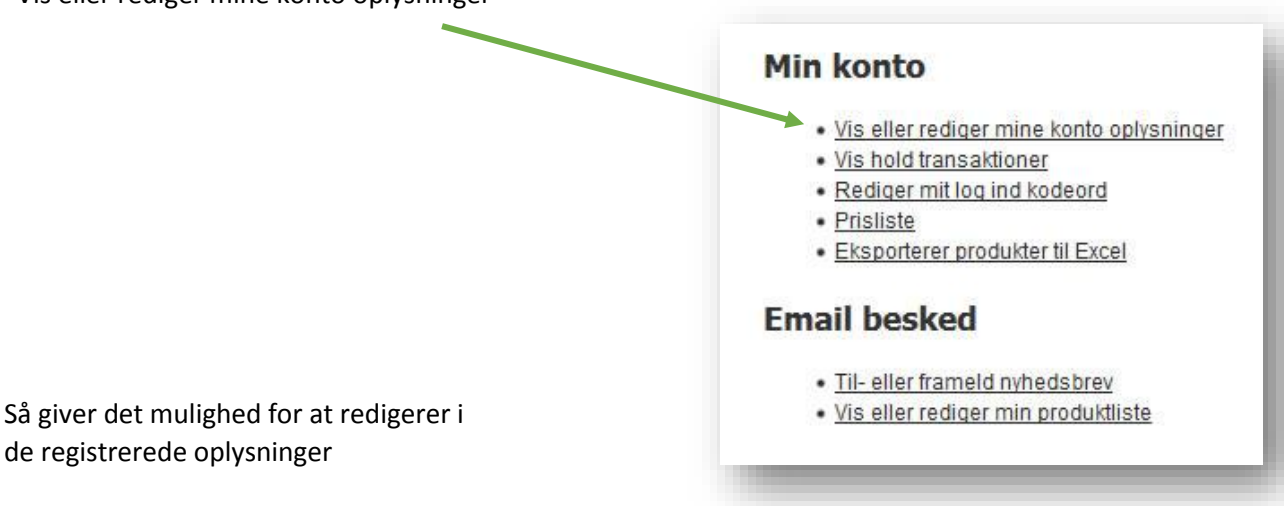

Det er vigtigt at din email adresse er korrekt, da alle bekræftelser på dine bestillinger sendes til denne adresse

| Når alle ændringer er foretaget<br>så klik på "Opdater" for at gemme | <u>Start</u> :: <u>Min konto</u> :: Re                 | diger konto<br><b>ysninger</b> |   |                          |
|----------------------------------------------------------------------|--------------------------------------------------------|--------------------------------|---|--------------------------|
| de redigerede oplysninger.                                           |                                                        |                                |   | * Nødvendige onlysninger |
|                                                                      | Fornavn:                                               | Dan                            | * | Noticinalize oplysninger |
| Da du lander nå "Min konto"                                          | Efternavn:                                             | Feld-Jakobsen                  | * |                          |
| oversigten igen                                                      | Email addresse:                                        | df-j@oncable.dk                | * |                          |
| versigten igen.                                                      | Telefonnummer:                                         | 51928358                       | * |                          |
|                                                                      | Info:                                                  | Demonstration                  |   |                          |
|                                                                      | Nyhedsbrev og<br><ul> <li>HTML</li> <li>TEX</li> </ul> | email indstilling —            |   | © Opdater                |

Du kan få vist en oversigt over både bestillinger og forbruget på de enkelte hold der er oprettet i Rekvi-skole systemet

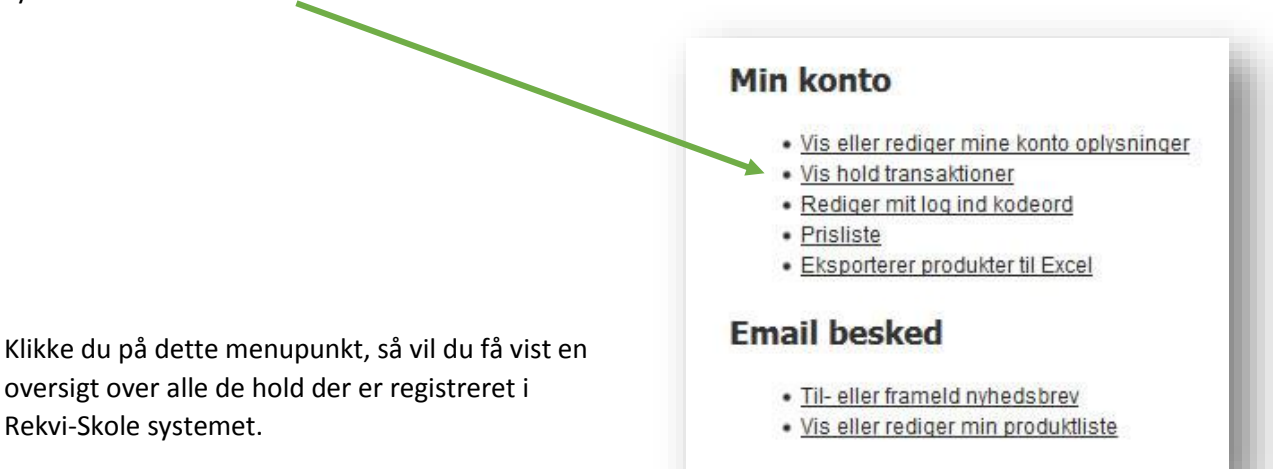

Der angives også hvor meget der er bestilt varer for til holdet, samt hvilket restbeløb der er tilbage til holdets kommende bestillinger.

| Hold oplysninger       | Gældende til | Tilladt kredit | Resterende<br>kredit | Transaktioner |
|------------------------|--------------|----------------|----------------------|---------------|
| Møder-internt          | 2014-06-30   | 25.001,00Kr    | 7.038,88Kr           | Se historik   |
| Fællesarr. Grundforløb | 2014-06-30   | 10.001,00Kr    | 9.782,77Kr           | Se historik   |
| IV-kursus              | 2014-06-30   | 25.001,00Kr    | 17.206,60Kr          | Se historik   |
| Konkurrence bager      | 2014-03-31   | 8.000,00Kr     | 6.979,89Kr           | Se historik   |

Du kan yderligere få en oversigt over de enkelte holds bestillinger (transaktioner) ved at klikke på "Se historik"

| Transa | aktions his | torik for hold : M | løder-internt |                      |               |               |
|--------|-------------|--------------------|---------------|----------------------|---------------|---------------|
| Ordre  | l alt       | Leveret            | Bestilt       | Bruger               | Hold          | Ordre indhold |
| 3014   | 43,76Kr     | 2013-12-16         | 2013-12-16    | Dan<br>Feld-Jakobsen | Møder-internt | Vis           |

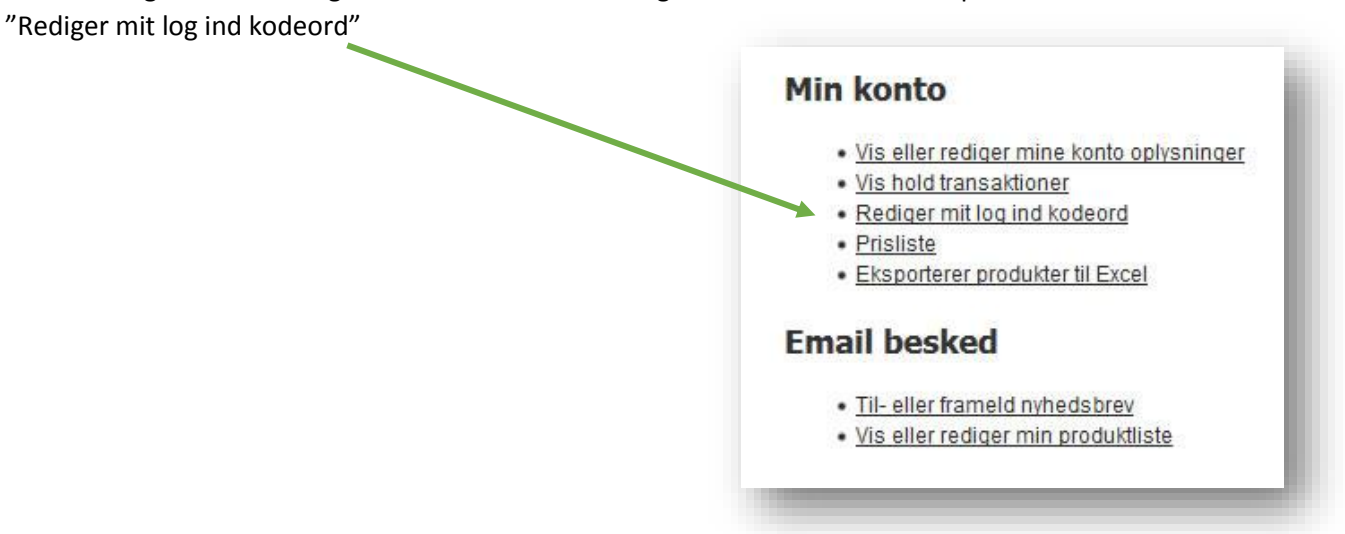

Du har mulighed for at redigerer eller helt ændre dit login kodeord ved at klikke på

Her indtastes det tilsendte kodeord - eller et tidligere kodeord, samtidigt indtastes et nyt kodeord - skulle du glemme dit kodeord, så kan du få et nyt "genereret" og tilsendt.

Administratoren kan desværre ikke hjælpe dig, da dit kodeord er krypteret i databasen – og det er kun dig selv der har adgang til disse oplysninger.

|                    |       |   | * Nødvendige oplysninger |
|--------------------|-------|---|--------------------------|
| Tilsendte kodeord: | ••••• | * |                          |
| Nyt kodeord:       | [     | * |                          |
| Gentag kodeord:    |       | * |                          |
|                    |       |   |                          |

Klik på knappen "Send" for at få opdateret dit kodeord i Rekvi-Skole systemet.

Du har mulighed for at hente en prisliste, der er baseret på de produkter der er oprettet i Rekvi-Skole systemet

Denne liste kunne være nyttig i undervisningen af kalkulation eller lignende.

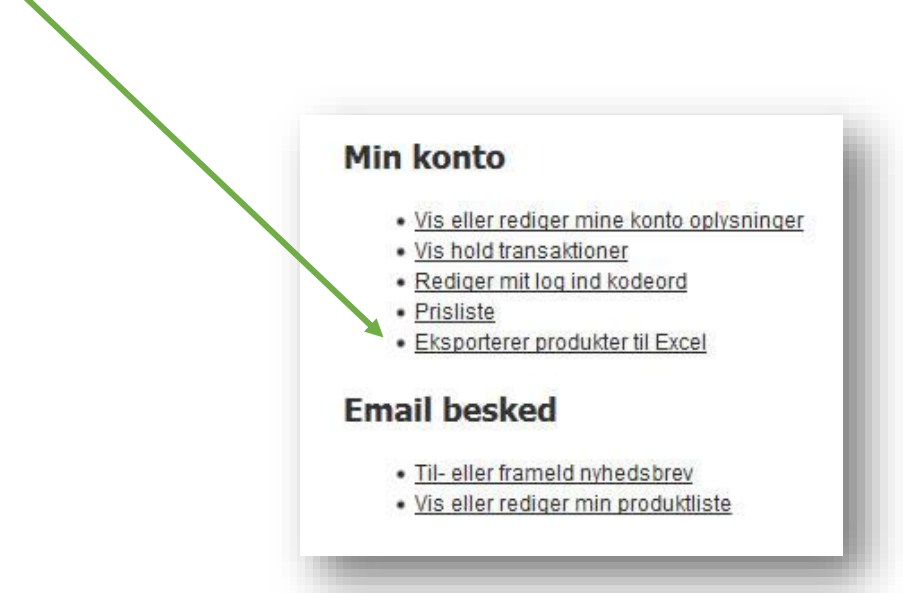

Ved klik på linket – så hentes der en produktliste og Excel åbnes automatisk for at vise listen

|            |                                        | Abner Exported_04_0                                                                                             | 0/_2014.xis                                                                                                    | ~~ |
|------------|----------------------------------------|----------------------------------------------------------------------------------------------------|----------------------------------------------------------------------------------------------------|----|
|            |                                        | Du har valgt at åbr                                                                                             | ne:                                                                                                    |    |
|            |                                        | Exported 04                                                                                                    | 4 07 2014.xls                                                                                                    |    |
|            |                                        | som en Mis                                                                                                    |                                                                                                    |    |
|            |                                        | fra: http://w                                                                                                   | ww.rekvi-skole.dk                                                                                                    |    |
|            |                                        |                                                                                                    |                                                                                                    |    |
| A          | В                                      | Hvad skal Firefox                                                                                               | gøre med denne fil ?                                                                                                    |    |
| Product ID | Product Name                           | Abn med                                                                                                    | Microsoft Excel (standard)                                                                                                    |    |
| 1800       | Olie Mandel 100 ml. pris pr. flaske    |                                                                                                    | Microsoft Excel (standard)                                                                                                    |    |
| 1791       | . Suppehorn kg-pris                    | 🔘 <u>G</u> em fil                                                                                               |                                                                                                    |    |
| 1792       | Balsamico, hvid 500 ml.                | NAME OF A DESCRIPTION OF A DESCRIPTION OF A DESCRIPTION OF A DESCRIPTION OF A DESCRIPTION OF A DESCRIPTION OF A |                                                                                                    |    |
| 1793       | Eddike m. farve pr. 10 L               | Gør dette                                                                                                    | automatisk med filer som denne fremover.                                                                                                    |    |
| 1467       | Fadpapir/Rund 22 cm. Udhug .9 stk-pris |                                                                                                    |                                                                                                    |    |
| 1468       | Fadpapir Ovalt 2331 UDHug. 9 stk-pris  |                                                                                                    |                                                                                                    |    |
| 1469       | Cremepulver/Koldrørt 75 g pr pk.       |                                                                                                    |                                                                                                    | ٦  |
| 1470       | Salt/fint 1 kg i pakke- pakkepris      |                                                                                                    | Annuler                                                                                                    |    |
| 1358       | Liebfraumilc 70 cl. i flaske           |                                                                                                    | Statement of the statement of the statem | _  |
| . 1359     | Hjertebrød                             | 17,00Kr                                                                                                    |                                                                                                    |    |
| 1360       | Angostura 100 ml. i flaske             | 67,50Kr                                                                                                    |                                                                                                    |    |
| 1361       | Alsace Riesling pr.fl.                 | 52,00Kr                                                                                                    |                                                                                                    |    |
| 1362       | La cuvee, bourgogne rød pr.fl.         | 38,00Kr                                                                                                    |                                                                                                    |    |
| 1363       | Bananikør 50 cl cl-pris                | 2,40Kr                                                                                                    |                                                                                                    |    |
| 1495       | Peberrod/pr. stk.                      | 12,50Kr                                                                                                    |                                                                                                    |    |
| 1494       | Pastinak kg-pris                       | 15,00Kr                                                                                                    |                                                                                                    |    |
| 1493       | Majskolber stk-pris                    | 6,00Kr                                                                                                    |                                                                                                    |    |
|            |                                        |                                                                                                    |                                                                                                    |    |

Listen kan nu redigeres og gemmes i excel eller PDF format

Søger du efter en bestemt bestilling du har lavet tidligere, så er det nemmeste måske at få vist en udvidet liste over alle dine bestillinger. Denne liste er en smule mere overskuelig hvis du ønsker at finde en tidligere bestilling af ældre dato.

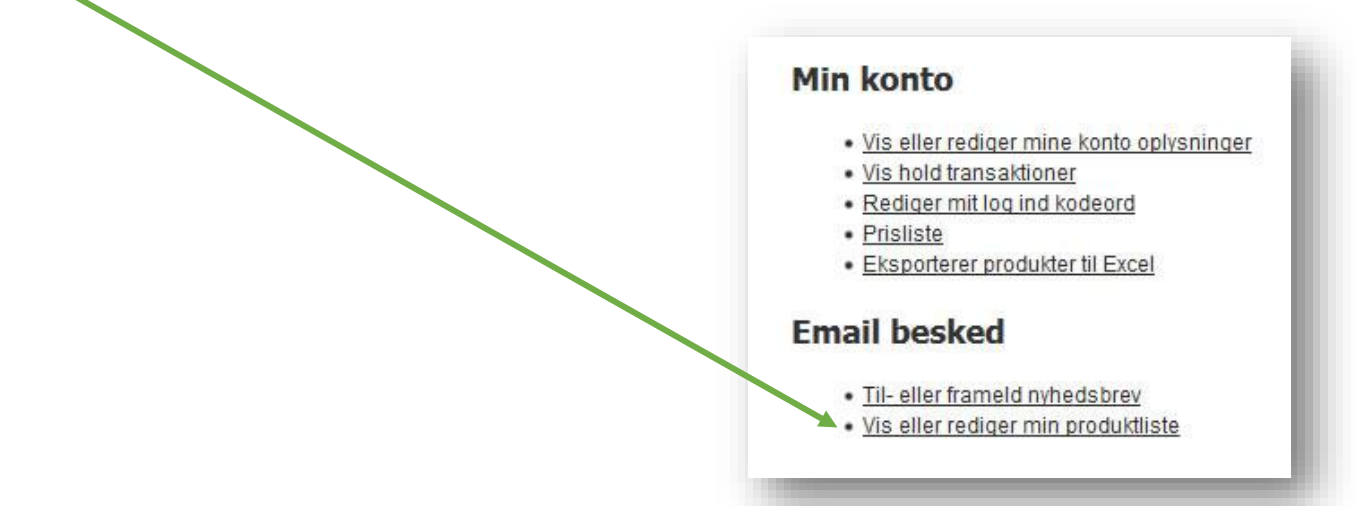

Klikker du på dette link, vil du få en liste med lidt flere oplysninger på de enkelte bestillinger.

Der kan bladres i listen – både frem og tilbage.

| Ordre nr: 3024                                             |                        |
|------------------------------------------------------------|------------------------|
|                                                            | Ordre status: Modtaget |
| Bestilt: mandag 07 april, 2014Produkter: 4                 |                        |
| everet: Dan Feld-Jakobsen Ordre sum: 252,87Kr              |                        |
| Ordre navn/Titel: Lektion 33 (Drinks og cocktails)         |                        |
|                                                            | Vis                    |
|                                                            |                        |
| Ordre nr: 3023                                             |                        |
|                                                            | Ordre status: Modtaget |
| Bestilt: søndag 12 januar, 2014Produkter: 1                |                        |
| everet: Dan Feld-Jakobsen Ordre sum: 16,65Kr               |                        |
| Ordre navn/Titel: Bestilling til produktion i laboratoriet | 16-                    |
|                                                            | VIS                    |
| Ordre nr: 3022                                             |                        |
|                                                            |                        |
|                                                            | Ordre status: Modtaget |
| Bestilt: fredag 20 december, 2013Produkter: 3              |                        |
| everet: Dan Feld-Jakobsen Ordre sum: 1,43Kr                |                        |
| Drore navn/litel: /                                        | 16-                    |

Alt efter hvor maget administratoren udsender af besked og/eller nyheder, kan denne funktion henholdsvis

Afmelde eller tilmelde dig til disse nyhedsbreve.

Man er som standard sat til at modtage disse nyhedsbreve, da der ofte er oplysninger om ferie, planlægning eller specielle varer i disse nyhedsbreve.

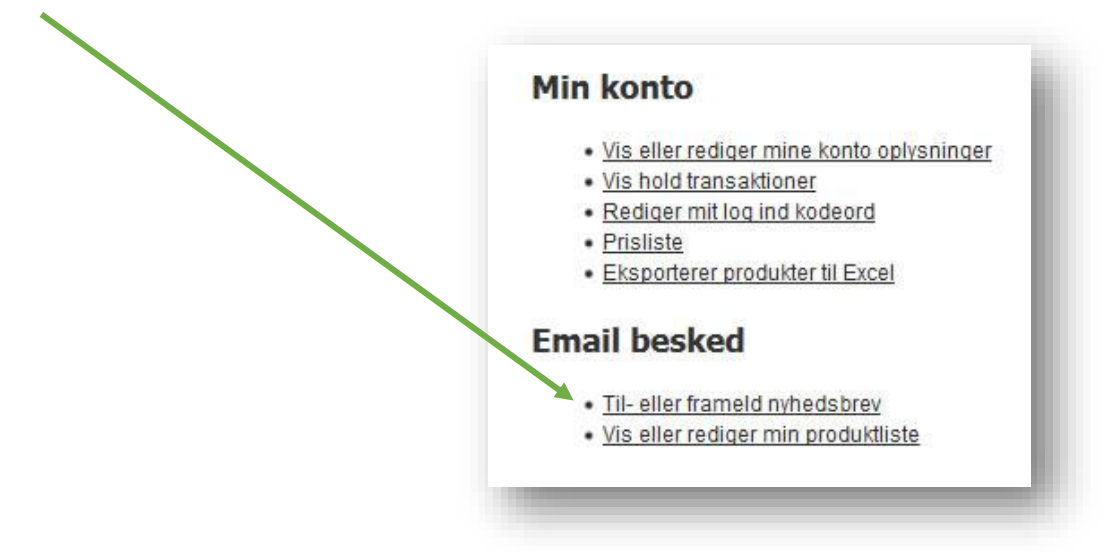

Klik på knappen "Opdater" efter redigeringen.

| General Newsletter      |                           |                     |                   |        |
|-------------------------|---------------------------|---------------------|-------------------|--------|
| Including store news, r | new products, special off | ers, and other prom | otional announcer | ments. |
|                         |                           |                     |                   |        |
|                         |                           |                     | -                 |        |